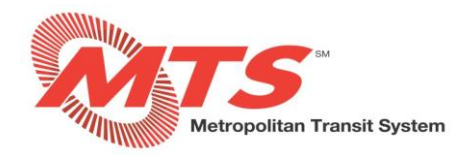

# How to Login to MyADP - ADP Vantage

#### STEP 1

- Go to <a href="https://my.adp.com/static/redbox/login.html">https://my.adp.com/static/redbox/login.html</a>
  - You also have the ability to register on the ADP mobile app on your cell phone
- Select "CREATE ACCOUNT"
- Select "I HAVE A REGISTRATION CODE"

|                            | SECURE PAGE                                                         | ENGLISH (US) 🗸                                                   |
|----------------------------|---------------------------------------------------------------------|------------------------------------------------------------------|
|                            | Create you                                                          | r account                                                        |
| Remember My User ID 🕢      | Creating your online account gives yo<br>personal, pay, HR and comp | u secure and quick access to your<br>any information. It's easy. |
| NEXT                       | Please select an op                                                 | tion to continue.                                                |
|                            | FIND                                                                | ме                                                               |
| FORGOT YOUR USER ID?       | I HAVE A REGISTR                                                    |                                                                  |
| New user? 🎂 Create account | K BAC                                                               | СК                                                               |

#### STEP 2

• Enter the registration code: SDMTS1-register

| SECURE PAGE |                     |              | $\times$       |
|-------------|---------------------|--------------|----------------|
| •           | O                   | O            | O              |
| Enter Code  | Identity Info       | Contact Info | Create Account |
|             | Enter regist        | tration code |                |
|             | Registration code 😧 |              |                |
|             | SDMTS1-register     |              |                |
|             |                     |              |                |
|             | CON                 | TINUE        |                |
|             | < E                 | BACK         |                |

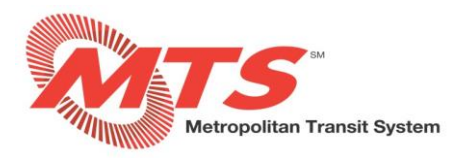

#### **STEP 3**

- Enter your "First name", "Last name", "Last 4 Digits of SSN, EIN or ITIN", and "Birth month and day"
- Select "CONTINUE"

| Enter Code | Identity Info             | Contact Info          | Create Accour      |
|------------|---------------------------|-----------------------|--------------------|
|            | Let's ge                  | t started             |                    |
| First, v   | ve'll need your informat  | ion so that we can cr | eate your<br>vstem |
| Fi         | rst name * 🕜              |                       | Jorenn             |
|            |                           |                       |                    |
| La         | ist name * 👩              |                       |                    |
|            |                           |                       |                    |
| La         | st 4 Digits of SSN, EIN,  | or ITIN * 🕑           |                    |
|            |                           |                       | •                  |
| Bi         | rth month and day $^{st}$ |                       |                    |
|            | Month 🗸                   | Day 🗸                 |                    |

#### Step 4

- Enter the contact details that you most frequently use as your Primary Contact Information.
- Use the dropdown menus to indicate the type of email address / phone number you are entering.
- Enter your most frequently used email address and phone number.
- Select "YES" or "NO" if you would like to receive text messages regarding your ADP account.

| Enter Code                                                                         | Identity Info                                                   | Contact Info                                          | Create Account                     |
|------------------------------------------------------------------------------------|-----------------------------------------------------------------|-------------------------------------------------------|------------------------------------|
| I                                                                                  | Help us protec                                                  | ct your accour                                        | it                                 |
|                                                                                    |                                                                 |                                                       |                                    |
| rimary Contact Inf                                                                 | ormation Enter a freque                                         | ently used email and pho                              | ne number to                       |
| rimary Contact Inf<br>eceive a verification<br>formation, when ne                  | ormation Enter a freque<br>n code to confirm your id<br>eeded.  | ently used email and pho<br>dentity and/or recover yo | one number to<br>our account login |
| rimary Contact Inf<br>eceive a verification<br>formation, when n-<br>mail*         | formation Enter a freque<br>n code to confirm your id<br>eeded. | ently used email and pho<br>dentity and/or recover yo | one number to<br>our account login |
| rimary Contact Inf<br>eceive a verification<br>formation, when no<br>mail*<br>Work | formation Enter a freque<br>n code to confirm your id<br>eeded. | ently used email and pho<br>dentity and/or recover yo | one number to<br>our account login |
| rimary Contact Inf<br>eceive a verification<br>formation, when no<br>mail*<br>Work | formation Enter a freque<br>n code to confirm your id<br>eeded. | ntly used email and pho<br>dentity and/or recover yo  | one number to<br>our account login |

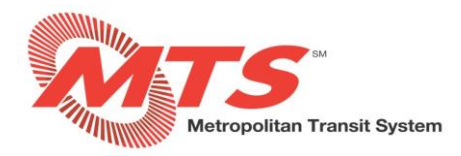

### Step 5

- Enter a "User ID"
- Enter a "Password" and "Confirm password"
- Ensure your password is not easy to guess.
- Review the Employee Access Terms and Conditions and check the box that says "I have read and agree to the Employee Access Terms and Conditions."
- Select "CREATE YOUR ACCOUNT".

| Enter Co | de               | Identity Info                           | Contact Info                             | Create Accou |
|----------|------------------|-----------------------------------------|------------------------------------------|--------------|
|          |                  | One more s                              | step,                                    |              |
| Le       | t's set up       | o the login information<br>Metropolitan | n for your account wit<br>Transit System | h San Diego  |
| - Г      | User ID *        | 0                                       |                                          |              |
|          |                  |                                         |                                          | 0            |
| - 1      | Password         | d (case sensitive) *                    |                                          |              |
|          |                  |                                         |                                          | 0            |
|          |                  |                                         |                                          | _            |
|          | Confirm          | nassword (case sensit                   | tive) *                                  | _            |
|          | Committe         | passifora (case serial                  | uve)                                     |              |
| L        |                  |                                         |                                          | -            |
|          | Accept Te        | erms and Conditions                     |                                          |              |
|          | I have condition | ve read and agree to th                 | e Employee Access Te                     | rms and      |
|          | a di francia di  |                                         |                                          |              |

#### Step 6

- Your account has been created!
- Select "MyADP"

| 0                                    |           |  |  |
|--------------------------------------|-----------|--|--|
| Account created! Please sign in.     |           |  |  |
| Now sign into access and manage your | accounts. |  |  |
| MyADP                                | >         |  |  |
| ADP Ventege HCM                      | >         |  |  |
| Self Service                         | >         |  |  |
| ADP Talent Management Solution       | >         |  |  |
| el9                                  | >         |  |  |
| ADP Recruiting                       | >         |  |  |

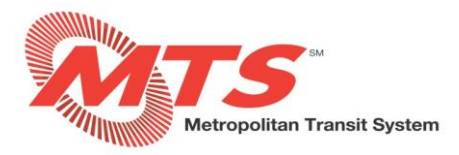

## Step 7

- Enter your "User ID" and click "NEXT".
- Enter your "Password" and click "SIGN IN".

| Log in to ADP         | Log in to ADP         |
|-----------------------|-----------------------|
| User ID               | User ID               |
|                       | -                     |
| Remember My User ID 🕢 | Remember My User ID 📀 |
|                       | Password              |
| NEXT                  |                       |
|                       | SIGN IN               |
| FORGOT YOUR USER ID?  |                       |

New user? 🛃 CREATE ACCOUNT

Step 8

| rive     | at your MyADP Das                      | nboard.          |                |          |                     |                   |
|----------|----------------------------------------|------------------|----------------|----------|---------------------|-------------------|
| <u>s</u> | DASHBOARD                              |                  | MYSELF         | TEAM     |                     | Q O J             |
|          |                                        |                  |                |          |                     | MANAGE CONTENT    |
|          | Things To Do                           |                  | Timecard       | >        | Your Benefits       | >                 |
|          |                                        | 77 NOTIFICATIONS | SEP 20 - OCT 3 |          | View your current b | enefits or make a |
|          | Congratulation                         |                  | Total Hours    | 0.00 HRS | change to your ben  | efits coverage.   |
|          | You've completed all of your<br>tasks. | Things To Do     |                |          |                     |                   |
| 100-     |                                        |                  |                |          |                     |                   |
| EL .     |                                        |                  |                |          |                     |                   |
|          |                                        |                  |                |          |                     |                   |
| يكر      | Schedule                               | >                | Pay            | >        | Time Off            |                   |